# How to Add Comments with attachments in Bully Buy

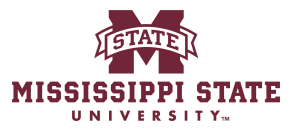

|                                                                                                    | <u>L</u>                                                          |
|----------------------------------------------------------------------------------------------------|-------------------------------------------------------------------|
| Shop                                                                                                    |                                                                   |
| Simple Advanced                                                                                                    | Go to: Favorites   Non-Catalog Item   Quick Order Browse: Vendors |
| Search for products, vendors, forms, part number, etc.                                                                                                    |                                                                   |
|                                                                                                    |                                                                   |
| Request A Contract My Contract Requests View Carts                                                                                                    |                                                                   |
| Suided Buving                                                                                                    | Showcases                                                         |
| Guided Buying<br>Use the Shop widget above to search for your goods/services. If the item cannot be found, use the icons below to find<br>he preferred suppliers for our most commonly procured commodities.<br>To view the list of state contracts please visit https://www.dfa.ms.gov/contracts. State contract use is still required. If                                                                                                    | Showcases Direct Pay                                              |
| Suided Buying<br>Use the Shop widget above to search for your goods/services. If the item cannot be found, use the icons below to find<br>the preferred suppliers for our most commonly procured commodities.<br>To view the list of state contracts please visit https://www.dfa.ms.gov/contracts. State contract use is still required. If<br>he state contract does not have a catalog in Buily Buy, please use the "non-catalog" option to purchase.<br>If the item value is over \$5,000 and only one source can be identified, a Sole Source Justification is required and can be<br>ound here. | Showcases<br>Direct Pay<br>Direct Pay                             |
| Suided Buying Use the Shop widget above to search for your goods/services. If the item cannot be found, use the icons below to find the preferred suppliers for our most commonly procured commodities. To view the list of state contracts please visit https://www.dfa.ms.gov/contracts. State contract use is still required. If the state contract does not have a catalog in Buily Buy, please use the 'non-catalog' option to purchase. If the item value is over \$5,000 and only one source can be identified, a Sole Source Justification is required and can be ound here. Drders Search    | Showcases Direct Pay Direct Pay Forms                             |

# 2 Click the "Search " field & search for your document you want to add your attachment to.

|                                                                                                    |                                                                              | All • [Search (Alt+Q) Q 1                                                          | 23.00 USD 📜 🛇 🏴 🛓                     |
|----------------------------------------------------------------------------------------------------|------------------------------------------------------------------------------|------------------------------------------------------------------------------------|---------------------------------------|
| Purchasing Dashboard                                                                                | Shopper Requester Dashboard                                                  |                                                                                    |                                       |
|                                                                                                    |                                                                              |                                                                                    |                                       |
| d                                                                                                   |                                                                              | Go to: Favorites   Non-Catalog Item   Quick Order Brow                             | rse: Vendors   Categories   Contracts |
| dors, forms, part number, etc.                                                                      |                                                                              |                                                                                    | Q                                     |
| ©                                                                                                   | WSU Message Board                                                            | es for goods and services can be made here. Training guides can be accessed below. |                                       |
|                                                                                                    |                                                                              | Showcases                                                                          |                                       |
| e to search for your goods/servie<br>our most commonly procured contracts please visit https://www. | ces. If the item cannot be found, use the icons below to find<br>ommodities. | Direct Pay                                                                         | ~                                     |
| bave a catalog in Bully Buy, ple                                                                    | identified, a Sole Source Justification is required and can be               | Direct Pay                                                                         |                                       |

# Select your document.

3

|                                                                                                    |                                              | All 👻         | 197759598              | ۹           | 123.00 USD 📜         | ♡            | •        | 1 |
|----------------------------------------------------------------------------------------------------|----------------------------------------------|---------------|------------------------|-------------|----------------------|--------------|----------|---|
| Requester Dashboard                                                                                                    | Quick Search (Alt+Q)                         |               |                        |             |                      |              |          |   |
| Purchasing Dashboard Shopper Requester Dashboard                                                                                                    | Requisitions<br>197759598<br>Purchase Orders |               |                        |             |                      |              |          |   |
| nced                                                                                                    | 24502151<br>Go to: Fav                       | vorites   Nor | n-Catalog Item   Quick | c Order B   | Browse: Vendors   Ca | tegories   C | ontracts |   |
| vendors, forms, part number, etc.                                                                                                    |                                              |               |                        |             |                      |              | Q        |   |
| MSU Message Board      Welcome to the new Mississippi State portal. All purchases f                                                                                                    | or goods and services can be made            | here. Trainir | ng guides can be acces | ssed below. |                      |              |          |   |
| ous to coards for your goods (comisson. If the item concet to found you the joints below to find                                                                                       | Showcases                                    |               |                        |             |                      |              |          |   |
| for our most commonly process and the rem callful be round, use the rooms below to find<br>for our most commonly proceed commodifies.                                                  | Direct Pay                                   |               |                        |             |                      |              | ~        |   |
| not have a catalog in Bully Buy, please use the "non-catalog" option to purchase.<br>\$5,000 and only one source can be identified, a Sole Source Justification is required and can be | Direct Pay                                   |               |                        |             |                      |              |          |   |

#### Click "Comments"

4

|                                                  | chnik • 245                | 02151 Revision 0         |          |                   |                  |             | I of 1 F                                               | Results 🔻 < >                 |  |  |
|--------------------------------------------------|----------------------------|--------------------------|----------|-------------------|------------------|-------------|--------------------------------------------------------|-------------------------------|--|--|
| Revisions 1                                      | Confirmations              | Shipments Change         | Requests | Receipts          | Invoices         | Comments At | tachments History                                      |                               |  |  |
| <b>/</b>                                         | Shipping Info              | mation                   | <b>/</b> | Billing/Paymer    | nt               | ¢ ~         | Summary                                                | ÷                             |  |  |
| 2151                                             | Ship To                    |                          |          | Bill To           |                  |             | Details                                                | ~                             |  |  |
|                                                  | Attn: Vitor Marti          | Attn: Vitor Martins/9632 |          |                   | e                |             | Vendor Status                                          |                               |  |  |
|                                                  | Starkville, MS 39          | 759                      |          | Mississippi State | , MS 39762       |             | Sent To Vendor                                         |                               |  |  |
| al                                               | United States              |                          |          | United States     |                  |             | Vendor                                                 |                               |  |  |
| Mess-und Datentechnik GmbH                       | ShipTo Address             | 161                      |          | BillTo Address    | Accounts Payable |             | TriOS Mess-und Datentechnik GmbH                       |                               |  |  |
| rmeister-Brotje-Strabe 25<br>80 Rastede, Germany | Code                       |                          |          | Code              |                  |             | Total (379.54 USD)                                     | ~                             |  |  |
| 2025                                             | Delivery Options           |                          |          |                   |                  |             | Shipping, Handling, and Tax charges are calculated and |                               |  |  |
| 2025                                             | Expedite                   | ×                        |          | Accounting Date   | no value         |             | estimation purposes, budget checking                   | , and workflow                |  |  |
| 4                                                | Ship Via                   | Best Carrier-Best Way    |          | Payment Terms     | 0, Net 45        |             | Subtotal                                               | 379.54                        |  |  |
| 9598 view   print                                | Requested<br>Delivery Date | no value                 |          | F.O.B.            | Destination      |             |                                                        | 379.54                        |  |  |
| ue                                               |                            |                          |          |                   |                  |             | Related Documents                                      | ~                             |  |  |
| le                                               |                            |                          |          |                   |                  |             | Requisition: 197759598                                 | •                             |  |  |
|                                                  |                            |                          |          |                   |                  |             | What's next?                                           | ~                             |  |  |
|                                                  |                            |                          |          |                   |                  |             | Workflow Status                                        | <ul> <li>Completed</li> </ul> |  |  |

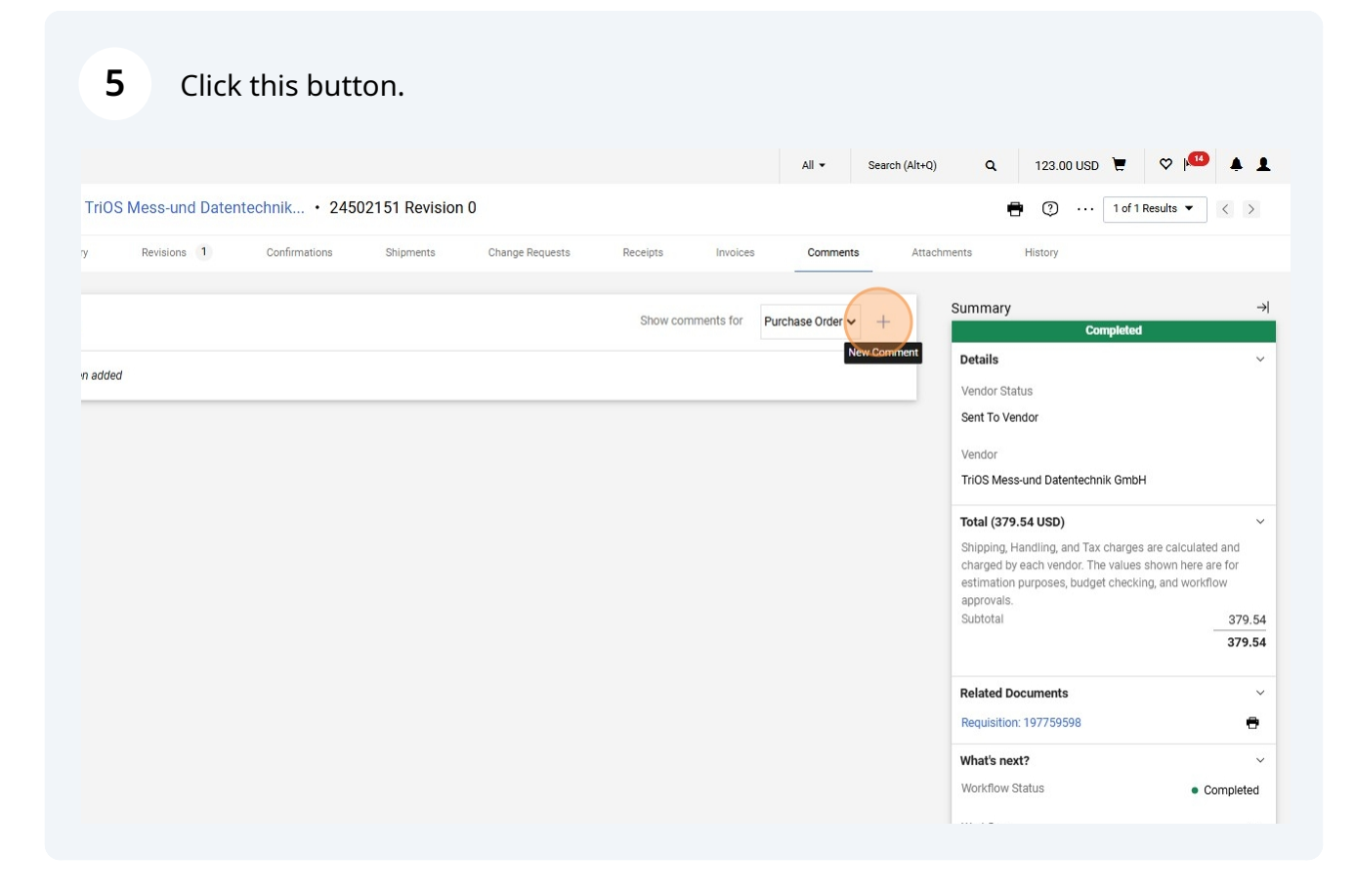

6

### Click the "Choose file" field.

| O COMMENT              | This will add a comment to<br>that a comment has been a<br>Email notification(s)   Add<br>Kimberly Young (Prep<br>Sasha Cole (Approver<br>Attach file (optional)<br>Attachment Type | the document. If you select a user they will receive an email indicating added to the document.     recipient     ared by, Prepared for) <kac136@msstate.edu>     d) <sgc64@msstate.edu>         File         Link/URL</sgc64@msstate.edu></kac136@msstate.edu> | Vendor Status<br>Sent To Vendor<br>Vendor<br>TriOS Mess-und Datentechnik GmbH<br>Total (379.54 USD)<br>Shipping, Handling, and Tax charges are calculat<br>charged by each vendor. The values shown here<br>estimation purposes, budget checking, and work<br>approvals.<br>Subtotal |
|------------------------|----------------------------------------------------------------------------------------------------|----------------------------------------------------------------------------------------------------|----------------------------------------------------------------------------------------------------|
|                        | File Name<br>File                                                                                                    | Choose File Upload your file                                                                                                    | Related Documents         Requisition: 197759598         What's next?         Workflow Status                                                                                                    |
| mments have been added |                                                                                                    |                                                                                                    | Workflow<br>Show skipped steps<br>Submitted<br>2/17/2025 10:34 AM<br>Submitted · 2/17/2025 10:34 AM<br>Kimberly Young<br>Assign PO Number                                                                                                    |

# **7** Be sure to put a comment on what you are attaching

| Â        | Home                |   | MISSISSIPPI              | STATE                                                 |                                                          |                                          |                                          |                                                                                                    |                                                                                                |                 | All 👻                  | Search | (Alt+Q) C       |
|----------|---------------------|---|--------------------------|-------------------------------------------------------|----------------------------------------------------------|------------------------------------------|------------------------------------------|----------------------------------------------------------------------------------------------------|------------------------------------------------------------------------------------------------|-----------------|------------------------|--------|-----------------|
| E        | Shop                | Р | urchase                  | Order • TriO                                          | S Mess-und Dater                                         | itechnik · 245                           | 02151 Revision                           | 0                                                                                                    |                                                                                                |                 |                        |        |                 |
| 16       | Orders              |   | Status                   | Summary                                               | Revisions 1                                              | Confirmations                            | Shipments                                | Change Requests                                                                                       | Receipts                                                                                       | Invoices        | s Comments             | _      | Attachments     |
| <u>Q</u> | Contracts           |   | Records                  | found: 0                                              |                                                          |                                          |                                          |                                                                                                    | Show c                                                                                         | omments for     | Purchase Order 🗸       | +      | Summ            |
| <u>ش</u> | Accounts<br>Payable |   | 1                        |                                                       |                                                          |                                          |                                          |                                                                                                    |                                                                                                |                 |                        |        | Detai           |
| <b>R</b> | Vendors             |   | ADD C                    | OMMENT                                                |                                                          |                                          |                                          |                                                                                                    |                                                                                                |                 | ~                      | ×      | Vendo<br>Sent 1 |
| ₿        | Sourcing            |   | 1                        |                                                       |                                                          |                                          | This will add a com<br>that a comment ha | nment to the documer<br>is been added to the d                                                        | t. If you select a use<br>ocument.                                                             | they will recei | ve an email indicating | I      | Vendo           |
| յոր      | Reporting           |   |                          |                                                       |                                                          | 4                                        | Email notification(s                     | s)   Add recipient<br>ng (Prepared by, Prepa                                                          | ared for) <kac136@n< th=""><th>sstate.edu&gt;</th><th></th><th></th><th>TriOS</th></kac136@n<> | sstate.edu>     |                        |        | TriOS           |
| a).      | Administer          |   | 1000 cl                  | naracters remaining                                   |                                                          | expand I clear                           | Sasha Cole (A                            | Approved) <sgc64@m< th=""><th>sstate.edu&gt;</th><th></th><th></th><th></th><th>Shipp</th></sgc64@m<> | sstate.edu>                                                                                    |                 |                        |        | Shipp           |
| \$       | Setup               |   | Chara<br>Once f<br>docun | cters beyond the lim<br>the note is attached<br>nent. | it are not saved, i.e., the<br>it is accessible from the | note is truncated.<br>History tab of the | Attach file (optiona                     | al)                                                                                                   | ile                                                                                            |                 |                        |        | estim<br>appro  |
|          |                     |   |                          |                                                       |                                                          |                                          | Апаситент туре                           | 0                                                                                                    | .ink/URL                                                                                       |                 |                        |        | Subio           |
|          |                     |   |                          |                                                       |                                                          |                                          | File Name                                |                                                                                                    |                                                                                                |                 |                        |        | Relat           |
|          |                     |   |                          |                                                       |                                                          |                                          |                                          |                                                                                                    |                                                                                                |                 |                        |        | Requi           |
|          |                     |   |                          |                                                       |                                                          |                                          | File                                     | Che                                                                                                   | orde orde                                                                                      | r-document.pd   | lf                     |        | Workt           |
|          |                     |   | 1                        |                                                       |                                                          |                                          |                                          |                                                                                                    |                                                                                                |                 |                        |        |                 |

# 8 Select the Check mark to submit your comment.

|                                                                                                    | 1 Confirmations                                                                                                    | Shipments                                                                              | Change Requests                                                                                                    | Receipts Invoice                                     | s Comments              | Attachments                                                                     | History                 |
|----------------------------------------------------------------------------------------------------|----------------------------------------------------------------------------------------------------|----------------------------------------------------------------------------------------|----------------------------------------------------------------------------------------------------|------------------------------------------------------|-------------------------|---------------------------------------------------------------------------------|-------------------------|
| Records found: 0                                                                                                    |                                                                                                    |                                                                                        |                                                                                                    | Show comments for                                    | Purchase Order 🗸        | + Summary                                                                       |                         |
| ADD COMMENT                                                                                                    |                                                                                                    | This will add a commer<br>that a comment has be                                        | nt to the document. If you<br>en added to the document                                                                                                    | select a user they will rece                         | ive an email indicating | X Vendor Sta<br>Sent To Ven<br>Vendor                                           | itus<br>indor           |
| 994 characters remaining<br>Characters beyond the limit are not saved<br>Once the note is attached, it is accessible<br>document. | 994 characters remaining expand 1 clear<br>Characters beyond the limit are not saved, i.e., the note is truncated.<br>Once the note is attached, it is accessible from the History tab of the<br>document. | Kimberly Young (F     Sasha Cole (Appre     Attach file (optional)     Attachment Type | Prepared by, Prepared for)<br>oved) <sgc64@msstate.ec< td=""><td><kac136@msstate.edu><br/>lu&gt;</kac136@msstate.edu></td><td></td><td>Total (379<br/>Shipping, H<br/>charged by<br/>estimation<br/>approvals.<br/>Subtotal</td><td>Handling,<br/>y each ver</td></sgc64@msstate.ec<> | <kac136@msstate.edu><br/>lu&gt;</kac136@msstate.edu> |                         | Total (379<br>Shipping, H<br>charged by<br>estimation<br>approvals.<br>Subtotal | Handling,<br>y each ver |
|                                                                                                    |                                                                                                    | File Name                                                                              | Link/URL                                                                                                    |                                                      |                         | Related Do<br>Requisition                                                       | ocument:<br>n: 197759   |
|                                                                                                    |                                                                                                    | File                                                                                   | Choose File                                                                                                    | order-document.p                                     | df                      | What's nex                                                                      | xt?                     |